# Volksbank eG

**Die Gestalterbank** 

## Erstregistrierung VR SecuroGo plus

Gehen Sie beim OnlineBanking und bei Online-Zahlungen mit Ihrer Mastercard® oder Visa Karte im Internet auf Nummer sicher - und machen Sie es sich noch bequemer, denn mit der neuen VR SecureGo plus App geben Sie Aufträge ganz einfach frei.

### So aktivieren Sie VR SecureGo plus:

Installieren Sie die neue • VR SecureGo plus App. Sie finden diese im App Store oder bei Google Play.

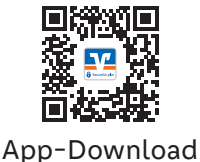

Aktivierung Biometrie. **5**. Legen Sie fest, ob Sie für Ihre Freigaben Ihren Fingerabdruck oder die Gesichtserkennung nutzen wollen.

| Nometrie aktivieren                                                                                                    |   |
|----------------------------------------------------------------------------------------------------|---|
| Et der Aktivierung vom Fingerabdruck geben<br>in Einer Aufträgte einfach, schneit und sicher<br>ei. Den Freigaber Code benötigen Sie dann<br>ur noch selten. |   |
| 🗄 Biometrie verwanden 🛛 🕑                                                                                                    |   |
|                                                                                                    |   |
|                                                                                                    |   |
|                                                                                                    |   |
|                                                                                                    |   |
| Weiter                                                                                                    |   |
|                                                                                                    | 1 |

#### Wählen Sie Ihren individuellen **Z**• Freigabe-Code.

Merken Sie sich diesen gut, da Sie ihn für die Freigabe Ihrer Aufträge benötigen.

Wählen Sie "Aktivierungscode • einscannen".

Über "Aktivierungscode einscannen" scannen Sie den QR-Code aus dem Anschreiben oder geben ihn ein. Die Aktivierung ist damit abgeschlossen!

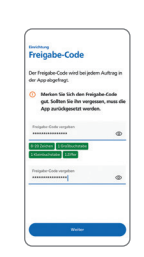

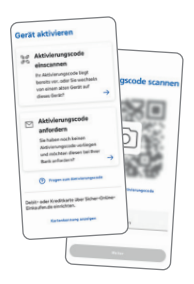

### Und so nutzen Sie VR SecureGo plus:

Geben Sie Ihren Auftrag ein. • Geben Sie Ihren Auftrag im OnlineBanking ein oder lösen Sie eine Online-Zahlung mit Ihrer Mastercard<sup>®</sup> oder Visa Karte aus.

Geben Sie Ihren Auftrag frei.

Code, Ihrem Fingerabdruck oder

der Gesichtserkennung geben Sie

den Auftrag frei. Alternativ tragen

**3.** Mit Ihrem individuellen Freigabe-

Sie die angezeigte TAN ein.

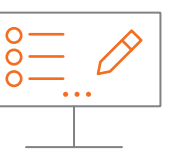

Öffnen Sie die App. 2. Wechseln Sie zu VR SecureGo plus und prüfen Sie die Auftragsdaten.

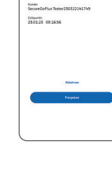

### Auftrag wird bestätigt.

 Sie erhalten in der App einen Verarbeitungshinweis. Prüfen Sie die erfolgreiche Ausführung Ihres Auftrags in Ihrer Anwendung.

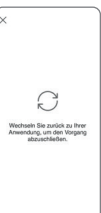

#### Wichtiger Hinweis:

Um VR SecureGo plus optimal nutzen zu können, empfehlen wir die Aktivierung von Push-Nachrichten für diese App.

#### **Noch Fragen?**

Haben Sie Fragen zur Einrichtung oder Nutzung der App? Schauen Sie einfach auf vr.de/tipps vorbei - dort finden Sie viele Tipps und Hinweise. Und wenn Sie dort nicht fündig werden sollten, dann stehen Ihnen die Beraterinnen und Berater der Gestalterbank telefonisch und persönlich gerne zur Verfügung.

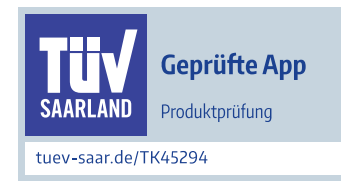

#### Schneller, einfacher, gewohnt sicher – unsere TÜV-geprüfte App VR SecureGo plus.